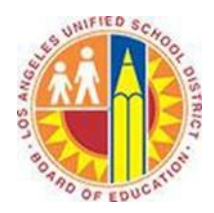

## Viewing Other Calendars in Outlook Web App

## Objective

This document provides instructions on how to view other people's calendars in the Outlook Web App (after your LAUSD mailbox has migrated to Office 365).

## Part 1 - Open Another Calendar

- 1. Sign in to your Office 365 account at <u>http://mailbox.lausd.net</u> with your email address and password.
- 2. Click **Calendar** on the blue navigation bar at the top.

| 😂 Julian Isla - Outlook Web App - Internet Explorer |                                                                                                    |                                                                                        |                                     |  |  |  |  |
|-----------------------------------------------------|----------------------------------------------------------------------------------------------------|----------------------------------------------------------------------------------------|-------------------------------------|--|--|--|--|
| 🕞 🕞 🗢 💽 https://outlook.office365.com               | m/owa/?realm=sadatrain.onmicrosoft.r 🔎 🗾 🛃 🍫 📴 Julian Isla - Outlook Web App 🛛 🛛                                                          |                                                                                        | $\mathbb{G} \not\propto \mathbb{G}$ |  |  |  |  |
| 1 Office 365                                        |                                                                                                    | Outlook Calendar People Yammer OneDrive Sites Julian Isla 🗸                            | ₡?                                  |  |  |  |  |
| 🕀 new mail                                          | Search Mail and People                                                                                                    | mber has shield 'Document'                                                             | *                                   |  |  |  |  |
|                                                     | INBOX CONVERSATIONS BY DATE 🔻                                                                                                    | ← REPLY ← REPLY ALL → FORWARI                                                          | D •••                               |  |  |  |  |
| «                                                   | all unread to me flagged                                                                                                    | Alicia Thomher <aliciat@sadatrain.onmicrosoft.com></aliciat@sadatrain.onmicrosoft.com> |                                     |  |  |  |  |
| <ul> <li>Favorites</li> </ul>                       |                                                                                                    | Tue 7/1/2014 12:07 PM                                                                  |                                     |  |  |  |  |
| ▲ People * NEW Alicia Thomber                       | ✓ Alicia Thomber ! X ►<br>Alicia Thomber has shared 'Document' Tue 7/1<br>Here's the document that Alicia Thomber shared wit Cc: Alicia T | To: ■ Julian Isla; □ Carlos Grilo;<br>Cc: ■ Alicia Thomber;                            |                                     |  |  |  |  |
| ⊿ Julian Isla                                       | TWO WEEKS AGO • This messag                                                                                                    | e was sent with High importance.                                                       |                                     |  |  |  |  |

## 3. This opens your Calendar view.

| 1 Office 365                                                                                                    |                   |                                                           |                                                          | Q                                                | utlook Calenda | ir People Yam    | nmer One   | Drive Sites |               | Julian Isla 👻 | ◎ ?   |
|----------------------------------------------------------------------------------------------------|-------------------|-----------------------------------------------------------|----------------------------------------------------------|--------------------------------------------------|----------------|------------------|------------|-------------|---------------|---------------|-------|
| ⊕ new event                                                                                                    | July<br>∢jun2     | <mark>/ 20-26, 2014</mark><br>9-5 jul6-12 jul13-19 jul20: | -26 jul27-2 aug3-9 + go to to                            | day                                              |                |                  |            |             | day work      | week week     | month |
| «                                                                                                    |                   | 21 MONDAY                                                 | 22 TUESDAY                                               | 23 WEDNESDAY                                     | 24 THURSDAY    |                  |            | 25 FRIDAY   |               |               |       |
| $\wp$ search calendar                                                                                                    |                   |                                                           |                                                          |                                                  |                |                  |            |             |               |               |       |
|                                                                                                    | 8a                |                                                           |                                                          |                                                  |                |                  |            |             |               |               | ^     |
| 29 30 1 2 3 4 5<br>6 7 8 9 10 11 12<br>13 14 15 16 17 18 19                                                                                       | ▶ <sup>9a</sup> - |                                                           |                                                          |                                                  |                |                  |            |             |               |               |       |
| 20         21         22         23         24         25         26           27         28         29         30         31         1         2 | 10a               |                                                           |                                                          |                                                  |                |                  |            |             |               |               |       |
| MY CALENDARS                                                                                                    | 11a               | Daily Touch Point Meeting Karen Ber 🞜                     | Daily Touch Point Meeting Karen Ber 🞜                    | Daily Touch Point Meeting Karen Ber 🞜            | Daily Touch F  | Point Meeting Ka | iren Ber 💋 | Daily Touc  | h Point Mee   | ting Karen B  | er 😅  |
| ✓ Calendar                                                                                                    | 12p               |                                                           | Time to Work Small Conference Roor 💋                     |                                                  | Time to Work   | Small Conference | ce Roor 🧝  |             |               |               |       |
| OTHER CALENDARS     Dan Jump                                                                                                    | 1p                |                                                           |                                                          |                                                  |                |                  |            |             |               |               |       |
|                                                                                                    | 2p                |                                                           | Team Meeting Small Conference Room                       | Microsoft Project<br>Conference Room Julian Isla |                |                  |            |             |               |               |       |
|                                                                                                    | Зp                |                                                           |                                                          | -                                                |                |                  |            | Sales Oper  | ations Strate | egy Meeting   | K 😅   |
|                                                                                                    | 4n                |                                                           | Weakly Manufacturing Devices Karon et                    |                                                  |                |                  |            |             |               |               |       |
|                                                                                                    | 46                |                                                           | Customer Service improvement Julian I                    |                                                  | Sales Forecas  | t Conference Roo | om g       |             |               |               |       |
|                                                                                                    | 5p                |                                                           | Microsoft Update<br>Large Conference Room<br>Julian Isla |                                                  |                |                  |            |             |               |               |       |
|                                                                                                    | 6р                |                                                           |                                                          |                                                  |                |                  |            |             |               |               |       |
|                                                                                                    | 7p                |                                                           |                                                          |                                                  |                |                  |            |             |               |               | ~     |

4. Right-click **Other Calendars** near the bottom of the Folder Pane on the left, and select **open calendar**.

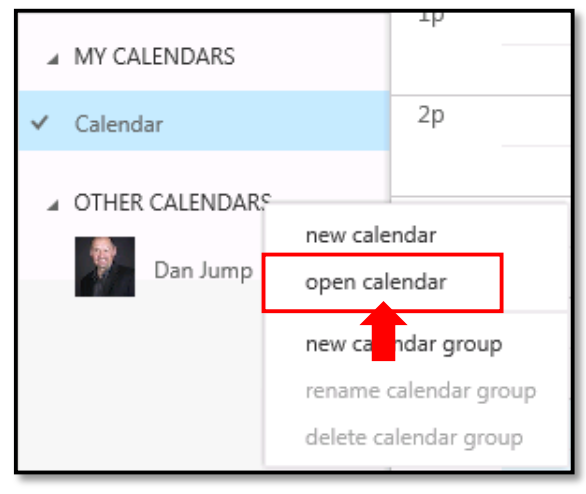

5. This opens the **open calendar** screen.

|       | open calendar      |
|-------|--------------------|
| a ——— | From Directory:    |
| b ——— | Internet calendar: |
|       | open cancel        |

a. To add the calendar of a District employee, type his or her name in the **From Directory** field. Outlook auto-suggests any profiles that match. Click the correct profile to select it.

| ( | open calendar |                                                     |  |  |  |
|---|---------------|-----------------------------------------------------|--|--|--|
| F | rom Director  | y:                                                  |  |  |  |
|   | al            |                                                     |  |  |  |
|   |               | icia Thomber<br>ciat@sadatrain.onmicrosoft.com      |  |  |  |
|   | Ar<br>arr     | my <b>Al</b> berts<br>nya@sadatrain.onmicrosoft.com |  |  |  |
| - | Q             | Search Contacts and Directory                       |  |  |  |

b. To add a calendar from outside the District, enter the URL in the Internet calendar box. The URL should end with ".ics".

6. Click the **Open** button.

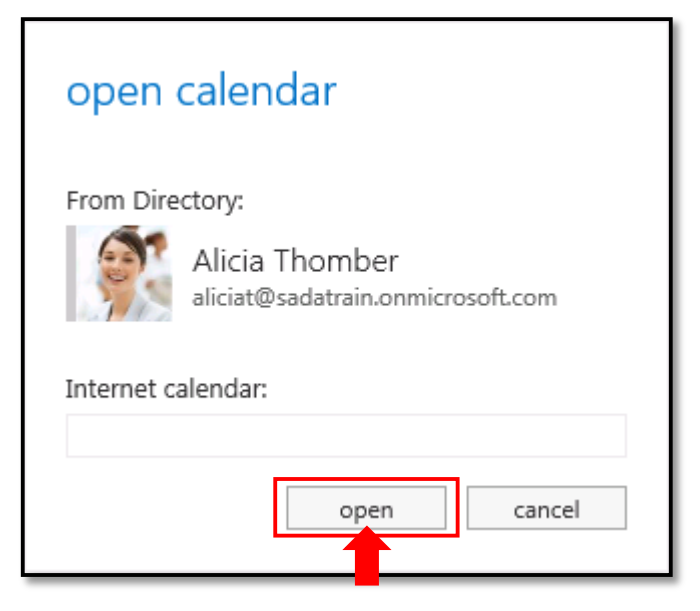

7. The other calendar opens in your Calendar view with a different color, and his or her name appears in the Other Calendars list at the bottom of the Folder Pane. This allows you to see your availability and theirs simultaneously.

| 1 Office 365                                                                                                    | 💾 1 Outlook Calendar People Yammer OneDrive Sites 🚥 🚽 Julian Isla 🗕 💩 <b>?</b>    |
|----------------------------------------------------------------------------------------------------|-----------------------------------------------------------------------------------|
| ⊕ new event                                                                                                    | August 3–9, 2014 day work week week month                                         |
| «                                                                                                    | Calendar Alicia Thomber                                                           |
| ♀ search calendar                                                                                                    | 4 MONDAY 5 TUESDAY 6 WEDNESDAY 7 THURSDAY 8 FRIDAY                                |
| AUGUST 2014                                                                                                    |                                                                                   |
| S M T W T F S<br>27 28 29 30 31 <b>1 2</b><br><b>3 4 5 6 7 8 9</b>                                                                                  | 8a <b>^</b>                                                                       |
| 10         11         12         13         14         15         16           17         18         19         20         21         22         23 | 9a                                                                                |
| <b>31</b> 1 2 3 4 5 6                                                                                                    | 10a                                                                               |
| MY CALENDARS                                                                                                    | 11a Daily Z Busy Daily Z Busy Daily Z Busy Daily Z Busy Daily Z Busy Daily Z Busy |
| ✓ Calendar                                                                                                    |                                                                                   |
| OTHER CALENDARS                                                                                                    | 12p     Time to Work Sn #   Time to Work Sn #                                     |
| Dan Jump                                                                                                    | 1p                                                                                |
| ✓ Alicia Thomber                                                                                                    | 2p                                                                                |
|                                                                                                    |                                                                                   |
|                                                                                                    | 3p Sales 💋 Busy                                                                   |
|                                                                                                    | 4p Week 🞜 Busy                                                                    |

To open additional calendars, repeat steps 4-6.

To close a calendar, deselect the checkbox next to that person's name in the Other Calendars list. Going forward, you may select or deselect the checkbox to open and close that person's calendar at will.

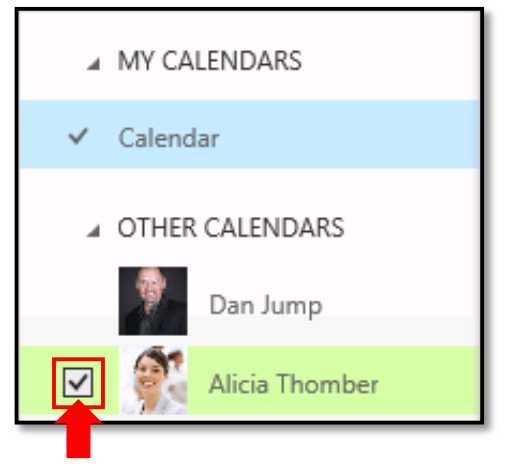